## Installationsvejledning ColorEdge<sup>®</sup> CG2420

Farvestyring af LCD-farveskærm

## Vigtigt

Læs PRECAUTIONS (FORHOLDSREGLER), denne installationsvejledning og brugervejledningen på cd-rommen omhyggeligt for at blive fortrolig med enheden og bruge den effektivt. Gem denne vejledning til senere brug.

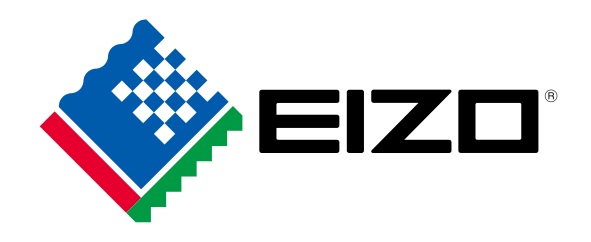

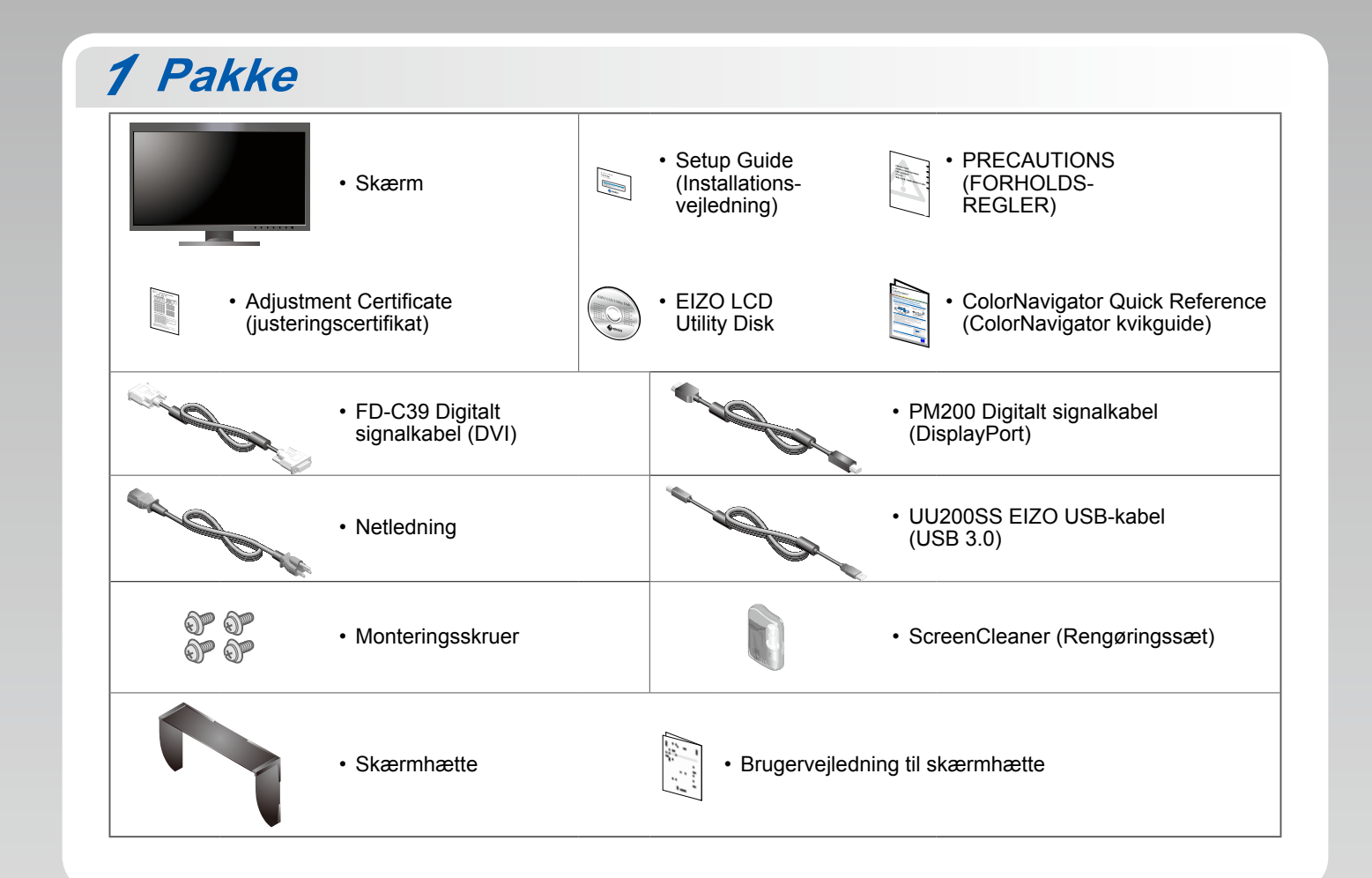

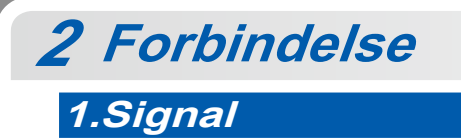

2.USB

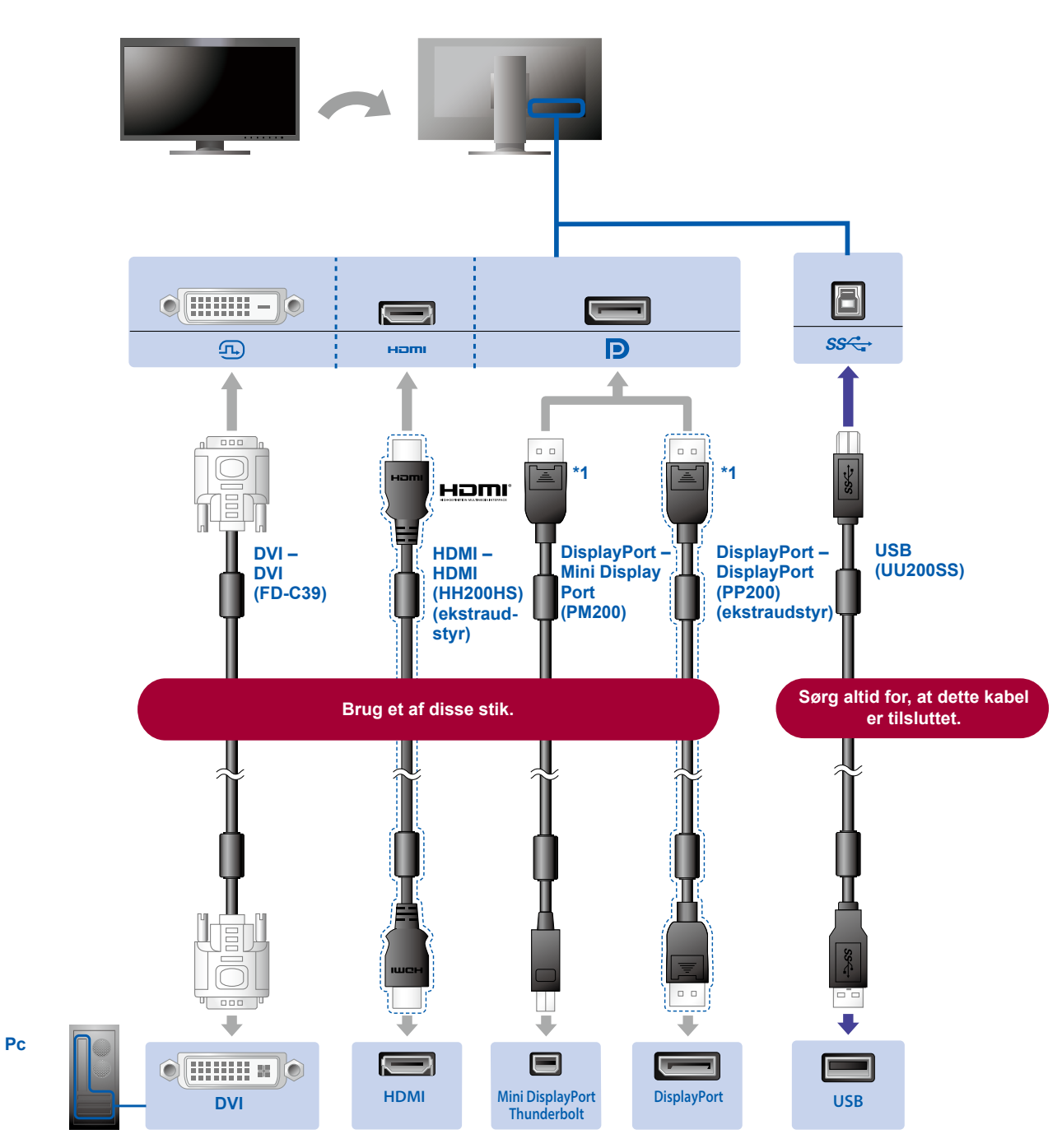

\*1 Når du skal fjerne DisplayPort-kablet, skal du trykke på 🚊 -symbolet for enden af kablet, mens du trækker det ud.

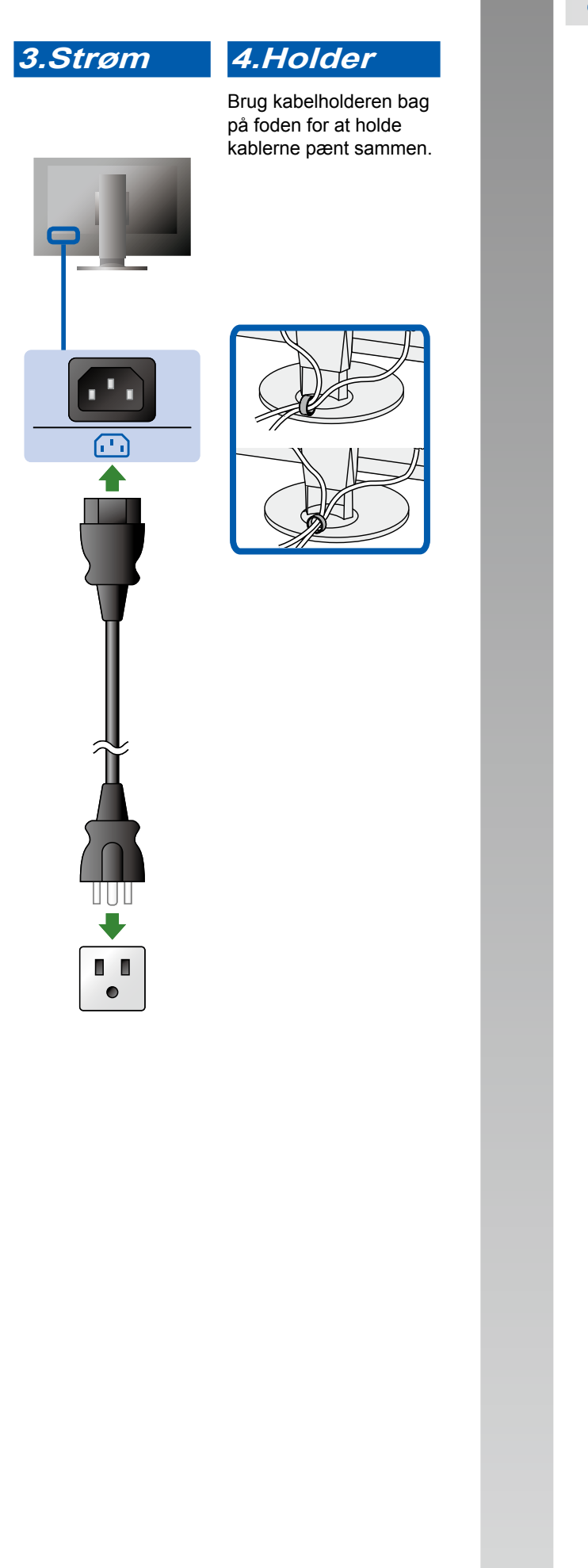

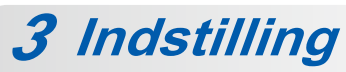

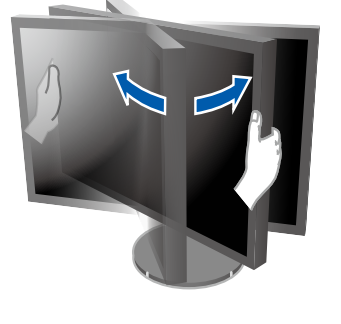

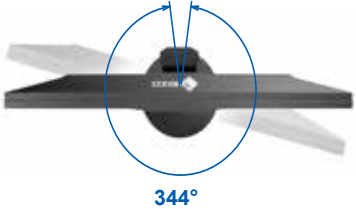

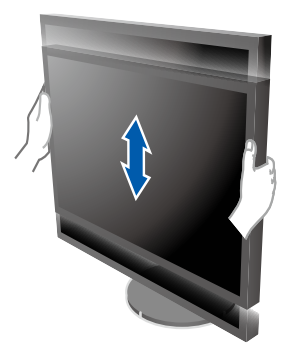

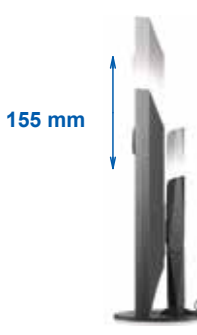

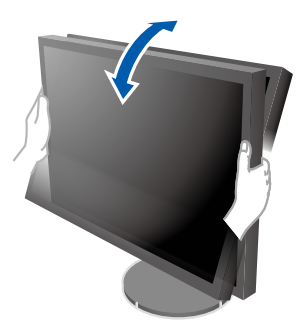

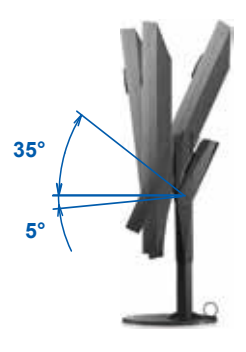

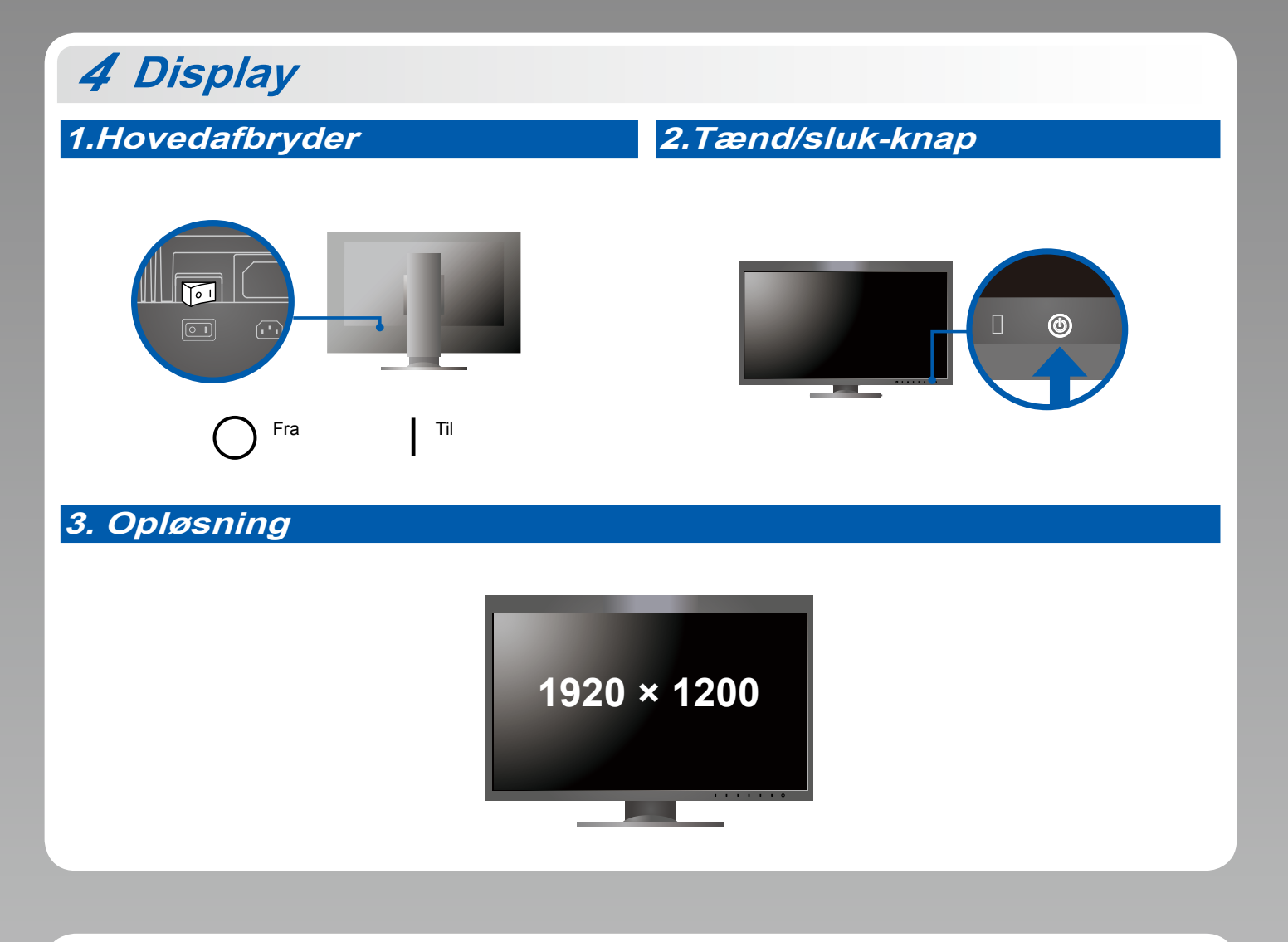

5 Hætte

Oplysninger om installation finder du i brugervejledningen til skærmhætten (i emballagen til skærmhætten).

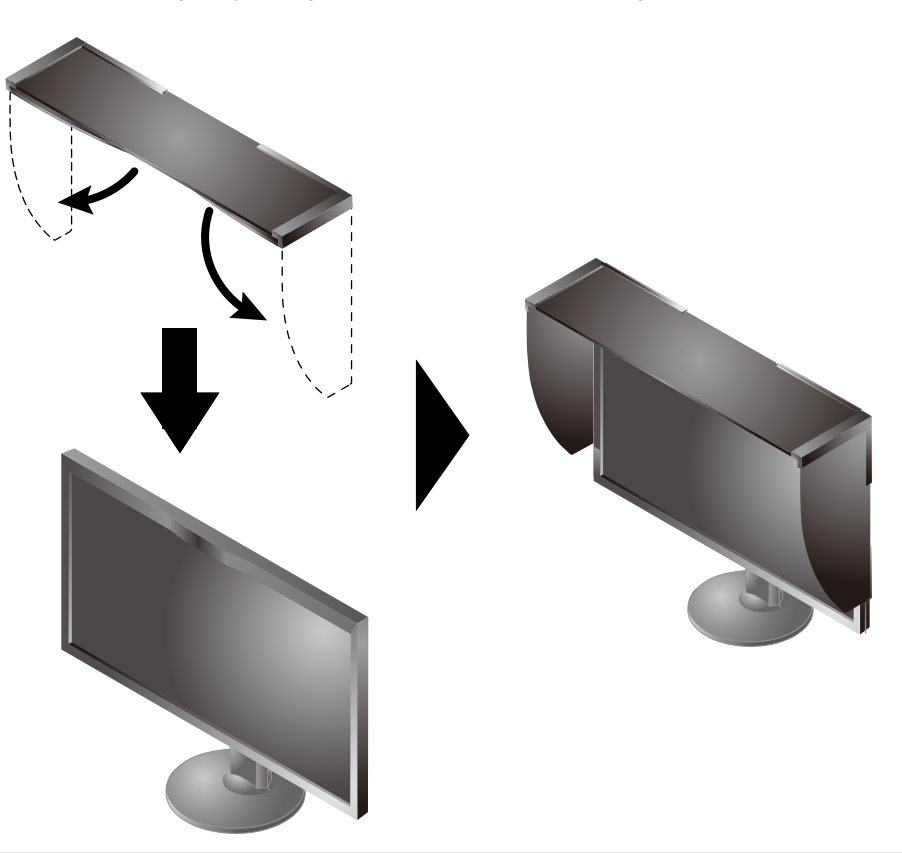

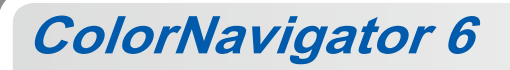

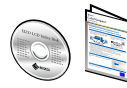

 Instruktioner for brugen finder du i "Quick Reference" (kvikguiden) og brugervejledningen til ColorNavigator (gemt på cd-rom'en).

## SelfCalibration

Giver dig mulighed for at foretage periodisk kalibrering.

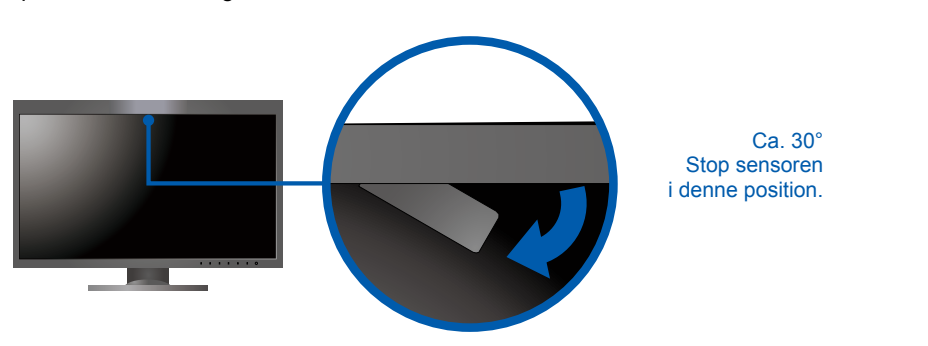

• Se brugervejledningen til skærmen på cd-rom'en for at få oplysninger om SelfCalibration.

## Problem med manglende billede

Hvis der ikke vises noget billede, heller ikke efter at du har fulgt følgende afhjælpningsforslag, skal du kontakte din lokale EIZOforhandler

| Problem               |                                                                                                    | Mulig årsag og afhjælpning                                                                                                    |
|-----------------------|----------------------------------------------------------------------------------------------------|----------------------------------------------------------------------------------------------------|
| Intet billede         | Strømindikatoren lyser ikke.                                                                       | <ul> <li>Kontrollér, om netledningen er tilsluttet korrekt.</li> <li>Tænd for hovedkontakten bag på skærmen.</li> <li>Berør ().</li> <li>Sluk for strømmen bag på skærmen, og tænd for den igen efter nogle minutter.</li> </ul>                                                                                                    |
|                       | Strømindikatoren lyser hvidt.                                                                      | <ul> <li>Forøg "Brightness" (Lysstyrke) og/eller "Gain" (Forstærkning) i menuen<br/>Settings (Indstillinger).</li> </ul>                                                                                                    |
|                       | Strømindikatoren lyser orange.                                                                     | <ul> <li>Skift indgangssignalet med I INPUT I.</li> <li>Betjen musen eller tastaturet.</li> <li>Kontrollér, at der er tændt for pc'en.</li> </ul>                                                                                                    |
|                       | Strømindikatoren blinker orange og hvidt.                                                          | <ul> <li>Dette problem kan forekomme, når en pc er tilsluttet via DisplayPort-<br/>stikket. Tilslut ved hjælp af signalkablet som specificeret af EIZO, sluk<br/>skærmen, og tænd den derefter igen.</li> </ul>                                                                                                    |
| Meddelelsen<br>vises. | Denne meddelelse vises, når der ikke er noget<br>indgangssignal.<br>Eksempel:<br>HDMI<br>No Signal | <ul> <li>Meddelelsen til venstre vises muligvis, fordi nogle pc'er ikke udsender<br/>signalet umiddelbart efter opstart.</li> <li>Kontrollér, at der er tændt for pc'en.</li> <li>Kontrollér, om signalkablet er korrekt tilsluttet.</li> <li>Skift indgangssignalet med [IPPUT].</li> </ul>                                                                                                    |
|                       | Eksempel: HDMI<br>Signal Error                                                                     | <ul> <li>Meddelelsen viser, at indgangssignalet ikke er i det angivne<br/>frekvensområde.</li> <li>Kontroller, om pc'en er konfigureret, så den overholder skærmens krav<br/>til opløsning og lodret scanningsfrekvens.</li> <li>Genstart pc'en.</li> <li>Vælg den relevante indstilling ved hjælp af hjælpeprogrammet til<br/>grafikkortet. Du kan finde yderligere oplysninger i brugervejledningen til<br/>grafikkortet.</li> </ul> |